## mycampus

• How do I register for a lecture?

# Important Note!

- Unfortunately, it is currently not possible to find all lectures through the "English Version" of the mycampus.adbk.de site.
- Though it is under construction currently.
- So we kindly ask you to register for your lectures through the "German Version" of the site.
- This Tutorial will be completely in english, with english translation of all needed steps, so you should be able to register for your lectures and navigate throughout the process easily.

We apologize for any inconvenience at the moment and wish you inspiring studies!

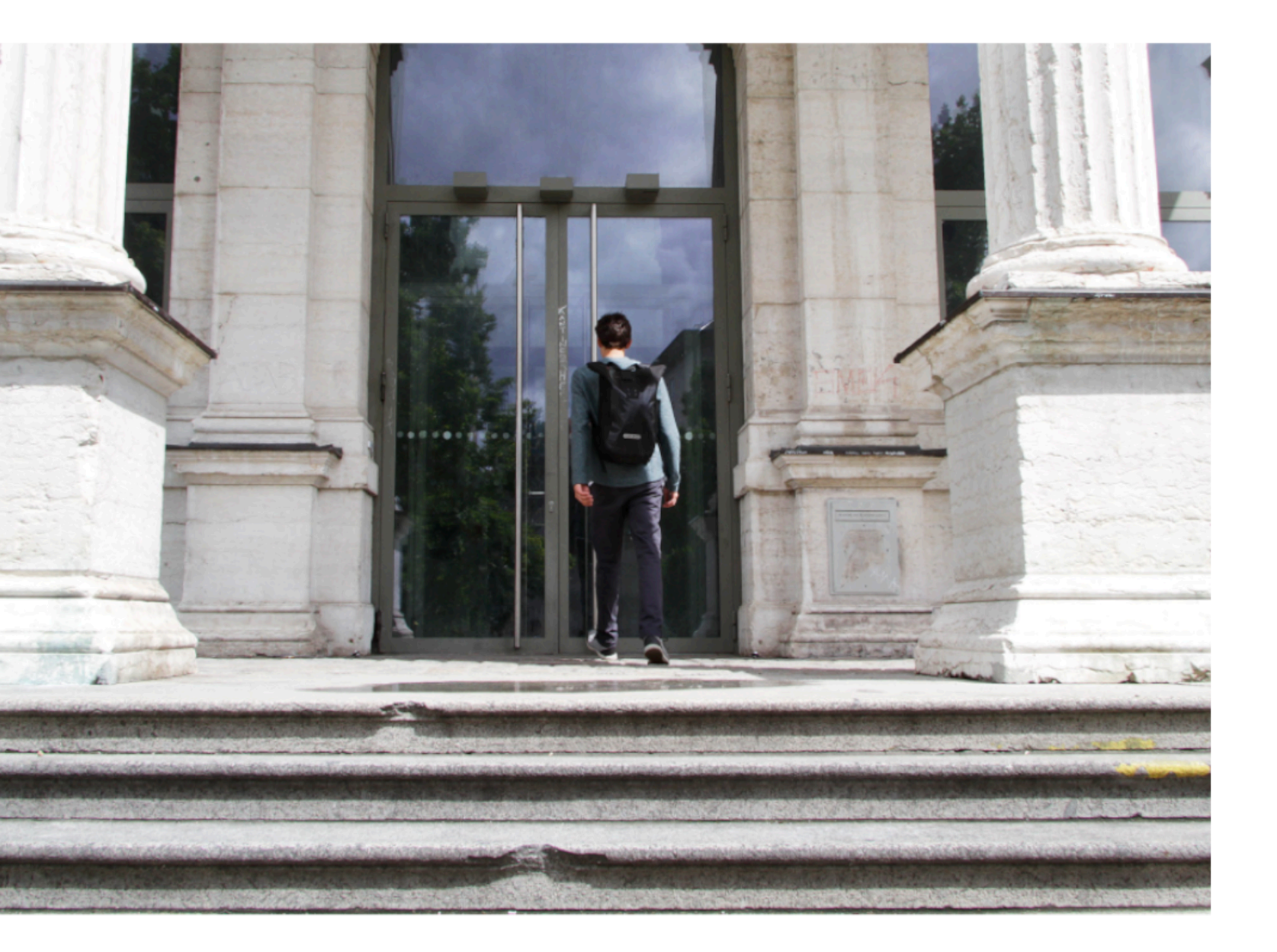

## Step1

# Log in at mycampus.adbk.de with your login data.

| Benutzername |   |
|--------------|---|
| adbkXXXX     |   |
| Kennwort     |   |
|              | • |

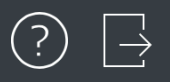

# Image: Constant service Image: Constant service

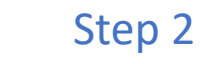

Studienablaufpl..

After you logged yourself in, you will come to the landing page of the campus site.

Now click on the Veranstaltungen (Events) field.

|            |                                                          | Termine            |
|------------|----------------------------------------------------------|--------------------|
| Q 5        | Suchen                                                   |                    |
|            |                                                          | Erweiterte Suche > |
|            | Staatsexamen Kunstpädagogik<br>01.10.2019, 08:00 - 20:00 | >                  |
|            | Staatsexamen Kunstpädagogik<br>01.10.2019, 08:00 - 20:00 | $\rangle$          |
| $\bigcirc$ | Staatsexamen Kunstpädagogik<br>02.10.2019, 08:00 - 20:00 | $\rangle$          |
| $\bigcirc$ | Staatsexamen Kunstpädagogik<br>02.10.2019, 08:00 - 20:00 | $\rangle$          |
| $\bigcirc$ | Staatsexamen Kunstpädagogik<br>04.10.2019, 08:00 - 20:00 | $\rangle$          |
| Erwe       | iterte Liste                                             | $\rangle$          |
| Ansi       | chten                                                    |                    |
|            | Alle Termine                                             |                    |
|            | Meine Termine                                            |                    |
|            | Meine heutigen Termine                                   |                    |

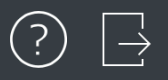

## Veranstaltungen

| prlesungsverz | Kalender | Meine Daten                                         | Termine                                                         | <b>O</b><br>Veranstaltungen                     |
|---------------|----------|-----------------------------------------------------|-----------------------------------------------------------------|-------------------------------------------------|
| udienablaufpl |          |                                                     | Step 3                                                          |                                                 |
|               |          | Now clic<br>( <mark>Suchen</mark> ) ເ<br>of the lec | k on the sea<br>and type in<br>ture you are<br>for.             | arch bar<br>the name<br>e looking               |
|               |          | Alternativ<br>advanced<br>und you w<br>all cu       | vely you car<br>list (Erweite<br>vill get an ov<br>urrent lectu | n click on<br>erte Liste)<br>verview of<br>res. |

Apps

Ø Veranstaltun...

 $\bigcirc \leftarrow$ 

| QS           | Suchen                                                                                      |                  |   |
|--------------|---------------------------------------------------------------------------------------------|------------------|---|
|              |                                                                                             | Erweiterte Suche | > |
| 0,           | Klasse Nachfolge Prof. Olaf Metzel (N.N.) / Bildhauerei<br>WS 19/20, WS190100001, Vorlesung |                  | > |
| 9,           | Klasse Prof. Olaf Nicolai / Bildhauerei<br>WS 19/20, WS190100002, Vorlesung                 |                  | > |
| oj,          | Klasse Prof. Florian Pumhösl / Bildhauerei<br>WS 19/20, WS190100003, Vorlesung              |                  | > |
| 9 <b>)</b> , | Klasse Prof. Hermann Pitz / Bildhauerei<br>WS 19/20, WS190100004, Vorlesung                 |                  | > |
| 9,           | Klasse Prof. Nicole Wermers / Bildhauerei<br>WS 19/20, WS190100005, Vorlesung               |                  | > |
| Erwe         | iterte Liste                                                                                |                  | > |
| Ansi         | chten                                                                                       |                  |   |
| .•           | Meine Veranstaltungen                                                                       |                  | > |
|              | Meine offenen Veranstaltungen                                                               | Ţ.               | > |
|              | Meine heutigen Veranstaltungen                                                              | Ē                | > |
|              | Meine aktuellen und zukünftigen Veranstaltungen                                             |                  | > |

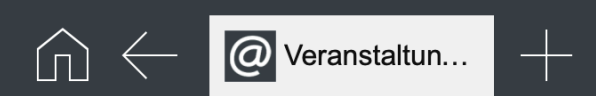

| Q Suche     | $\square$                                                                    |                                        |   |
|-------------|------------------------------------------------------------------------------|----------------------------------------|---|
| Nr.         | Titel                                                                        |                                        | 1 |
| WS190200049 | Symposium "Menschen_Bildung im Dispositiv des Digitalen" (KP B.03.09, MA-B1) | Step 4                                 | > |
| WS190200050 | Mensch und Bildung im Dispositiv des Digitalen (KP B.03.09, MA-B1)           | Search for the lecture you are looking | > |
| WS190300001 | Masterthesis (IA MA4M-1)                                                     | for and click on it.                   | > |
| WS190300002 | MODUL_BA1R - Entwurf und Raum                                                |                                        | > |
| WS190300003 | MODUL_BA1P - Produktdesign und Entwurf                                       |                                        | > |
| WS190300004 | KURS_BA1BT - Konstruktion und experimentelles Konstruieren                   | WS 19/20                               | > |
| WS190300005 | KURS_BA1BT - CAD 3D                                                          | WS 19/20                               | > |
| WS190300006 | KURS_BA1BT - Haustechnik und Lichtgestaltung                                 | WS 19/20                               | > |
| WS190300007 | KURS_BA1BT - Statik, Mechanik, Material / Werkstoffkunde                     | WS 19/20                               | > |
| WS190300008 | KURS_BA1/3GT - Architekturgeschichte & Designgeschichte                      | WS 19/20                               | > |
| WS190300009 | KURS_BA1GT - Modellbau                                                       | WS 19/20                               | > |
| WS190300010 | KURS_BA1GT - Darstellende Geometrie und Arch. Perspektive                    | WS 19/20                               | > |
| WS190300011 | KURS_BA1GT - Farbtheorie und Farbgestaltung                                  | WS 19/20                               | > |
| WS190300012 | MODUL_BA3D - Entwurf und Darstellung                                         | WS 19/20                               | > |

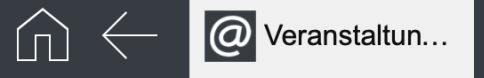

## Veranstaltung

E Zum Anmeldeverfahren

### Veranstaltungen

|     | Klasse Nachfolge Prof. Olaf                                         |                                       |                          |                                                      |
|-----|---------------------------------------------------------------------|---------------------------------------|--------------------------|------------------------------------------------------|
|     | WS 19/20, WS190100001, Vorlesung                                    |                                       |                          |                                                      |
| 0,  | Klasse Prof. Olaf Nicolai / Bil<br>WS 19/20, WS190100002, Vorlesung | Titel<br>KURS_BA1BT - CAD 3D          |                          |                                                      |
| 0,- | Klasse Prof. Florian Pumhösl<br>WS 19/20, WS190100003, Vorlesung    |                                       |                          |                                                      |
| 0,  | Klasse Prof. Hermann Pitz /<br>WS 19/20, WS190100004, Vorlesung     | Daten der Verans                      | staltung                 | Daten des Anmeldeverfahrens                          |
| 9,  | Klasse Prof. Nicole Wermers<br>WS 19/20, WS190100005, Vorlesung     | Nr.<br>WS190300005                    |                          | <sub>Typ</sub><br>Standardverfahren                  |
| 0,  | Klasse Prof. Katrin Brack / B<br>WS 19/20, WS190100006, Vorlesung   | Semester<br>WS 19/20                  | Chara E                  | Plätze<br>unbegrenzt                                 |
|     | Klasse Prof. Dieter Rehm / F<br>WS 19/20, WS190100007, Vorlesung    | Veranstaltungsart<br><b>Vorlesung</b> | Step 5                   | Anmeldebeginn<br>Mittwoch, 25. September 2019, 00:00 |
| 9,  | Klasse Prof. Pamela Rosenk<br>WS 19/20, WS190100008, Vorlesung      | sws<br>0                              | Subsequently click on to | Anmeldeschluss<br>Dienstag, 31, Dezember 2019, 00:00 |
| 2,  | Klasse Prof. Anke Doberaue<br>WS 19/20, WS190100009, Vorlesung      | Leistungspunkte                       | (Zum Anmeldeverfahren).  | Abmeldebeginn<br>Mittwoch 25. September 2019, 00:00  |
| 2,  | Klasse Prof. Pia Fries / Male<br>WS 19/20, WS190100010, Vorlesung   | 0                                     |                          | Abmeldeschluss                                       |
| 0,  | Klasse Prof. Gregor Hildebra<br>WS 19/20, WS190100011, Vorlesung    |                                       |                          | Dienstag, 31. Dezember 2019, 00:00                   |
| 0,  | Klasse Nachfolge Prof. Axel<br>WS 19/20, WS190100012, Vorlesung     | Deter der Arrel                       |                          | Doziorondo                                           |
| 2,  | Klasse Prof. Karin Kneffel /<br>WS 19/20, WS190100013, Vorlesung    | Status:                               | aung                     |                                                      |
| 9,  | Klasse Prof. Peter Kogler / M<br>WS 19/20, WS190100014, Vorlesung   | -                                     |                          |                                                      |

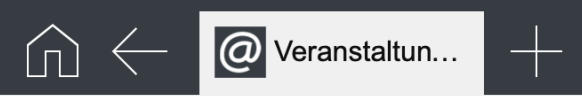

|    | Veranstaltu                               | Schließen                             |                    | Veranst | altung                                            | <br>n Anmeldeverfahren |
|----|-------------------------------------------|---------------------------------------|--------------------|---------|---------------------------------------------------|------------------------|
| 21 | Klasse Nachfolg<br>WS 19/20, WS1901       |                                       |                    |         |                                                   |                        |
| 2  | Klasse Prof. Ola<br>WS 19/20, WS1901      | Daten des Ar                          | meldeverfahrens    |         |                                                   |                        |
| 2, | Klasse Prof. Flo<br>WS 19/20, WS1901      | Daten des A                           | inclueventariteris |         |                                                   |                        |
| 2  | Klasse Prof. Her                          | Art:                                  | Standardverfahren  |         |                                                   |                        |
|    | Klasse Prof Nic                           | Anmeldebeginn:                        | 25.09.2019 00:00   |         | Step 6                                            |                        |
| 2  | WS 19/20, WS1901                          | Anmeldeschluss:                       | 31.12.2019 00:00   |         | Afterwards you will see the                       |                        |
| 2  | Klasse Prof. Kat<br>WS 19/20, WS1901      | Abmeldebeginn:                        | 25.09.2019 00:00   |         | dates of the lecture.                             |                        |
| 2  | Klasse Prof. Die<br>WS 19/20, WS1901      | Abmeldeschluss:                       | 31.12.2019 00:00   |         |                                                   |                        |
| 2  | Klasse Prof. Par<br>WS 19/20, WS1901      | Plätze:                               | Unbegrenzt         |         | Now click on to the registration (Zur Anmeldung). |                        |
| 2  | Klasse Prof. Anł<br>WS 19/20, WS1901      |                                       |                    |         |                                                   |                        |
| 2  | Klasse Prof. Pia<br>WS 19/20, WS1901      | ! Sie sind nicht                      | angemeldet.        |         |                                                   |                        |
| 2  | Klasse Prof. Gre<br>WS 19/20, WS1901      | Zur Anmeldung                         |                    |         |                                                   |                        |
| 2  | Klasse Nachfolg<br>WS 19/20, WS1901       |                                       |                    |         |                                                   |                        |
| 2  | Klasse Prof. Karm<br>WS 19/20, WS1901000  | Chener /<br>013, Vorlesung<br>Status: |                    |         | Tiber M/sigerschu                                 |                        |
| 2  | Klasse Prof. Peter<br>WS 19/20, WS1901000 | Kogler / M<br>014, Vorlesung          |                    |         |                                                   |                        |

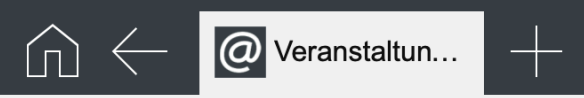

|   | Veranstaltu                                              | Schließen                                                         | ranstaltung                                   |
|---|----------------------------------------------------------|-------------------------------------------------------------------|-----------------------------------------------|
| 2 | Klasse Nachfolg                                          | VCI                                                               | ranstaltung                                   |
|   | Klasse Prof. Ola<br>WS 19/20, WS1901                     | Bitte wählen Sie eine Teilleistung:                               |                                               |
| 2 | Klasse Prof. Flo<br>WS 19/20, WS1901                     | Freie Kunst Diplom<br>(11. Fachsemester)                          | Step 7                                        |
| 2 | Klasse Prof. Hei<br>WS 19/20, WS1901                     | FU - Fakultativer Unterricht                                      |                                               |
| 2 | Klasse Prof. Nic<br>WS 19/20, WS1901                     | IA BA1BT 2 - CAD ( <b>neu</b> ) (Leistungspunkte: 3,0 - W         | vs 18/19) * You want to visit the lecture and |
| 2 | Klasse Prof. Kat<br>WS 19/20, WS1901                     | Keine                                                             | collect lecture points or visit the           |
| 2 | Klasse Prof. Die<br>WS 19/20, WS1901                     |                                                                   | you don't need any points from                |
|   | Klasse Prof. Par<br>WS 19/20, WS1901                     | Anmerkung des Studierenden:                                       | this lecture                                  |
|   | Klasse Prof. Anl<br>WS 19/20, WS1901                     | Anmelden                                                          | checkmark at the option with                  |
|   | Klasse Prof. Pia<br>WS 19/20, WS1901                     |                                                                   | lecture points).                              |
| 2 | Klasse Prof. Gre<br>WS 19/20, WS1901                     | * Nur eine Zuordnung möglich                                      | At last click on Registration                 |
| 2 | Klasse Nachfolg<br>WS 19/20, WS1901                      | <ul> <li>Teilleistung anhand aktuellem Semester</li> </ul>        | (Anmelden).                                   |
|   | Klasse Prof. Kar                                         | * Pflichtteilleistung mit dem ältesten Terminierungsdatun         | m                                             |
| 2 | WS 19/20, WS1901<br>Klasse Prof. Pet<br>WS 19/20, WS1901 | <ul> <li>Zuordnung mit dem ältesten Terminierungsdatum</li> </ul> |                                               |

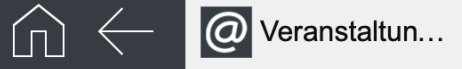

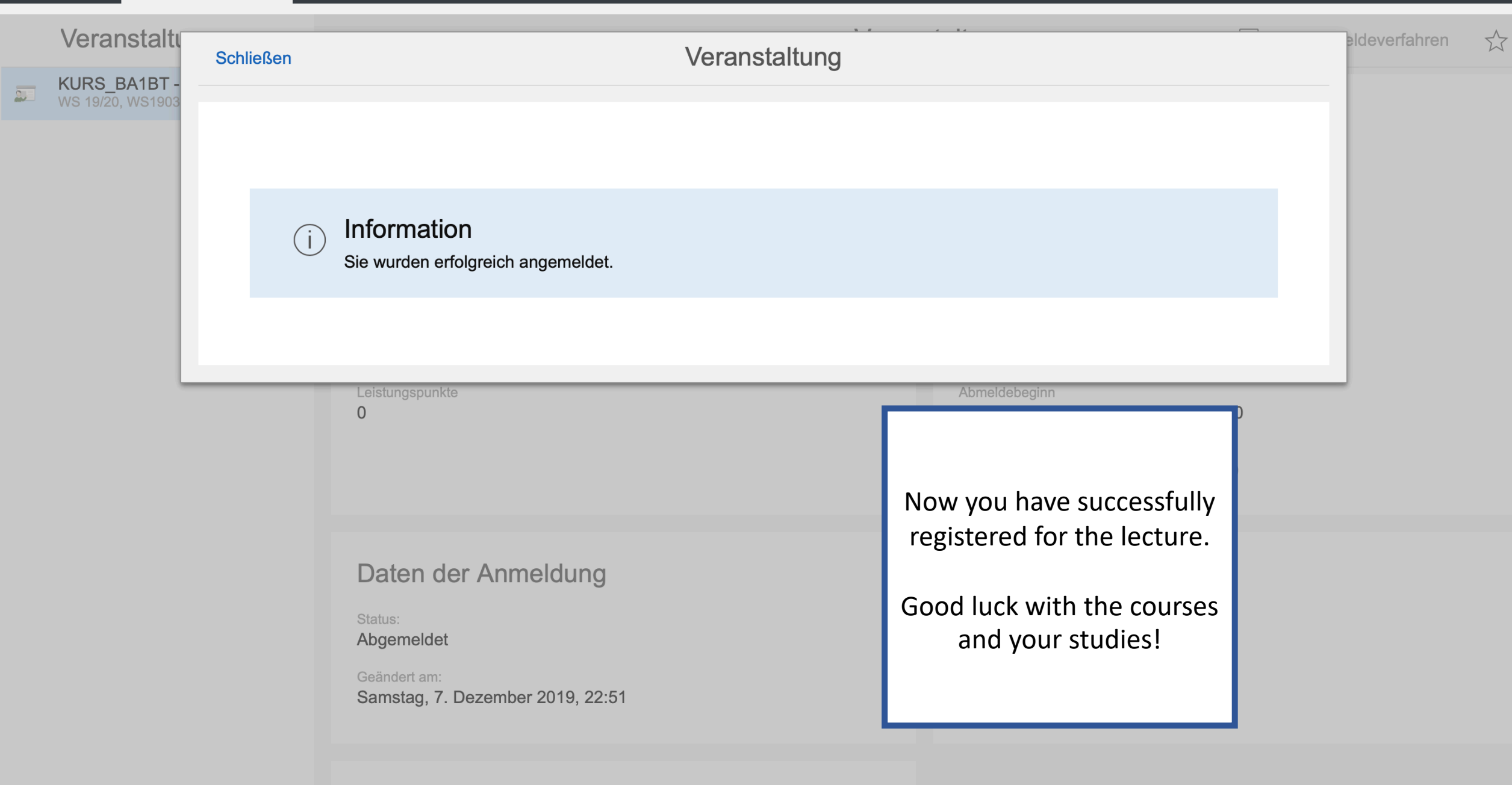

Termine